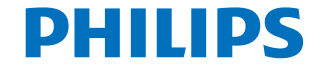

呼吸ケア用品

外観

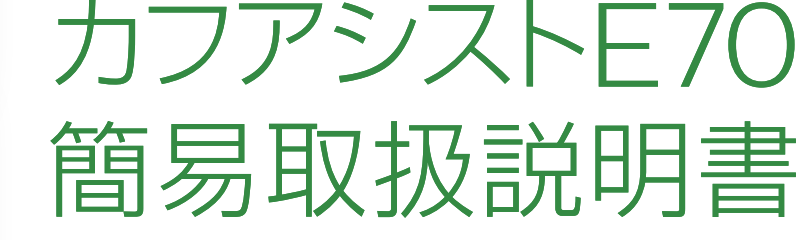

ご使用前に必ず『取扱説明書』をお読みください。

- 警告:この取扱説明書に記載されている事項は医療手順に優先するものではありません。
- 注意:適切な作動のために、堅固で平らな場所に設置してください。 空気循環の妨げになるようなものを、機器の横および後ろに 置かないでください。正常な作動の為に破損していないフィ ルタを正しく取り付けてください。水滴及び水の浸入の恐れ がある場所では使用しないでください。

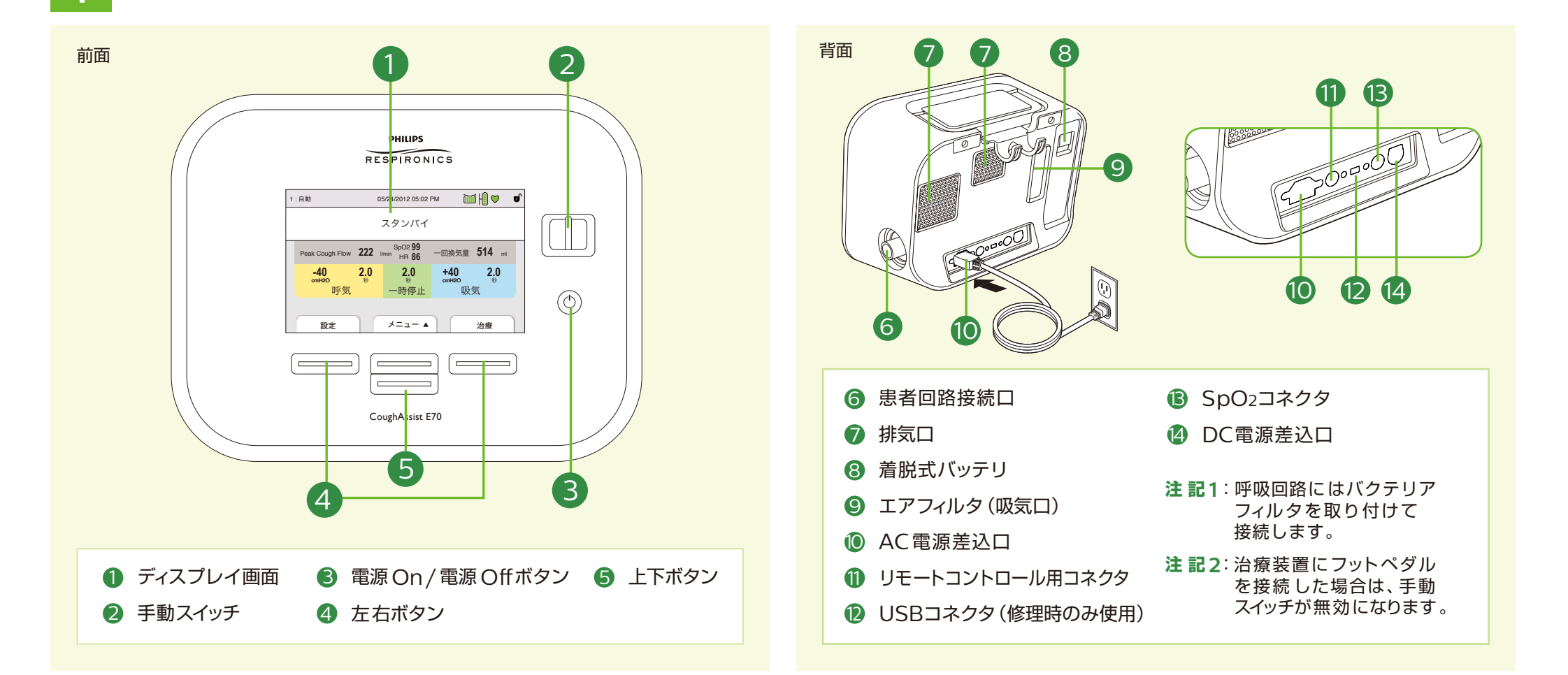

## 2 電源のOn / Off 以下の手順で電源をOnまたはOffにしてください。

3 設定項目へのアクセスを解除する

 ・ボタンを押して電源を
 Onにします。右のボタンを
 押して「治療」を選択します。
 「治療」を選択すると装置が
 作動します。

電源ボタンをOnにする

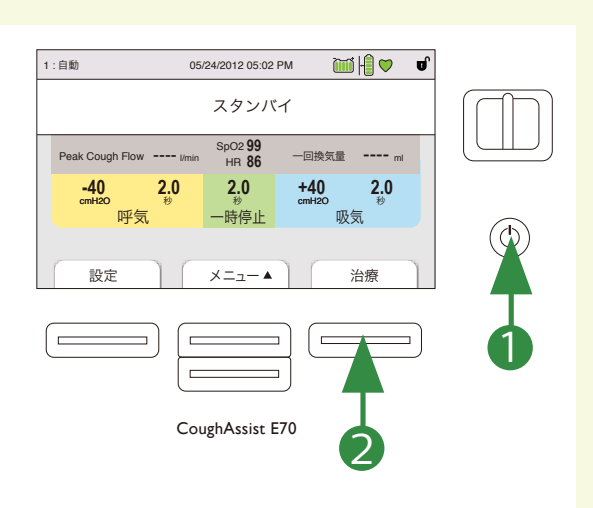

電源ボタンをOffにする

右のボタンを押して 「スタンバイ」を選択します。 (<sup>(</sup>) ボタンを押して電源を Offにします。

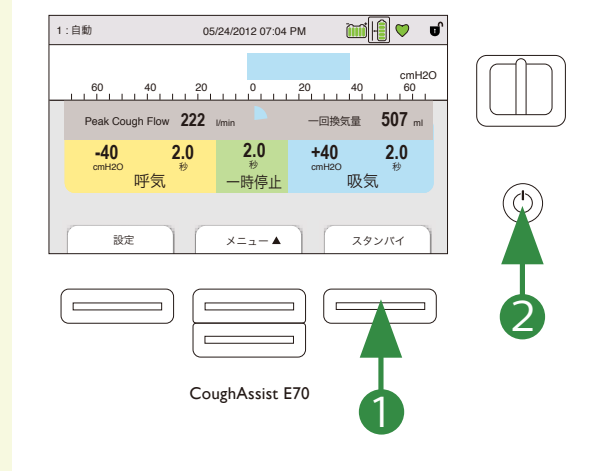

本製品には 最大メニューアクセスと限定メニューアクセスという2つのメニュー があります。

最大メニューアクセスでは、すべての設定を変更することができます。
 限定メニューアクセスではプリセットの選択のみに限定されます。

### 「限定メニューアクセス」を一時的に解除する

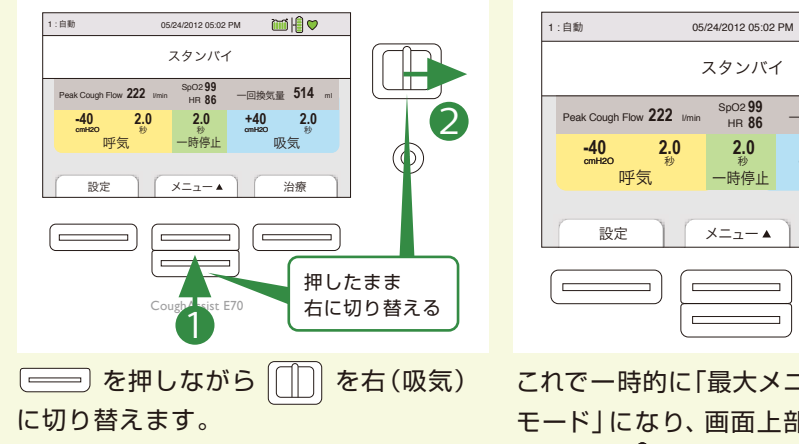

これで一時的に「最大メニューアクセス モード」になり、画面上部のステータス パネルに **む**が表示されます。

`````|| ♥( ெ`

2.0

一回換気量 514 ml

吸気

治療

+40

設定項目へのアクセスを完全に解除する

上ボタン を押してメニュー画面にアク セスします。 でスクロールし「メニュー アクセス」を反転表示させて、選択ボタンを 押します。

変更 を押して編集の を押して「最大」
 に変更します。変更した設定を有効にするため
 に OK を押します。 ※7 を押すと、
 メインメニュー画面に戻ります。

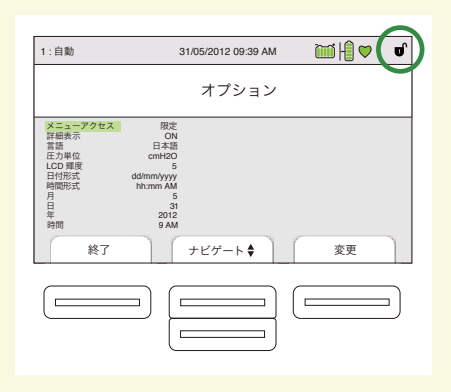

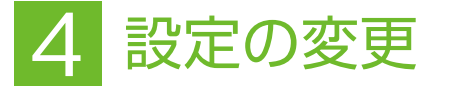

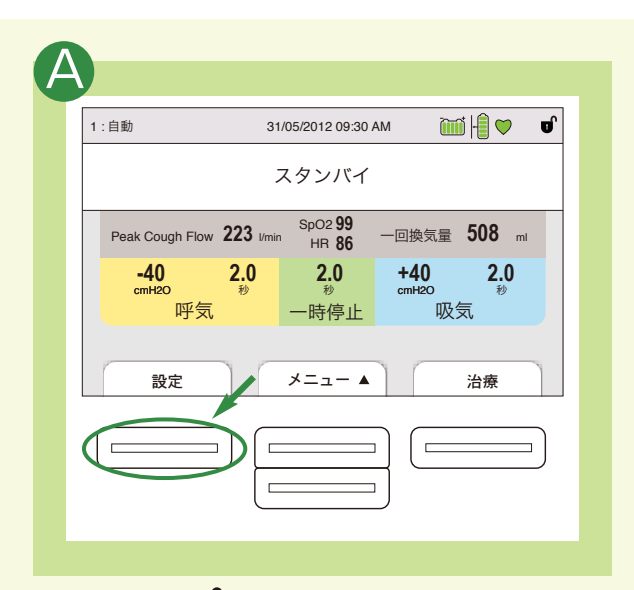

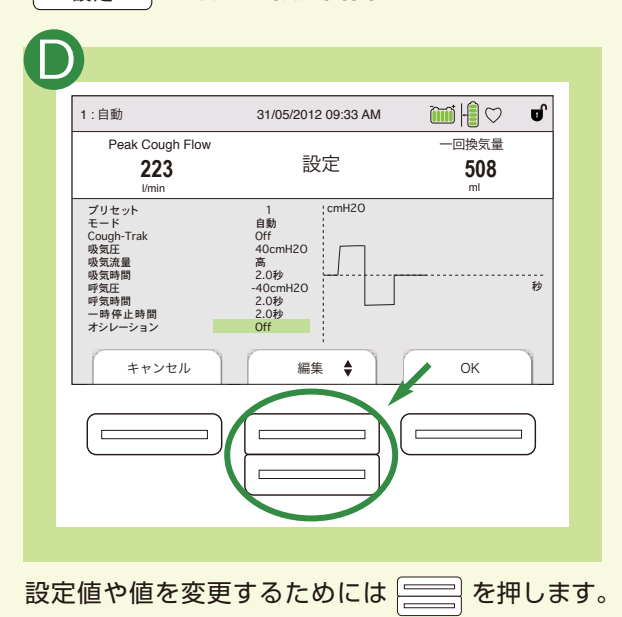

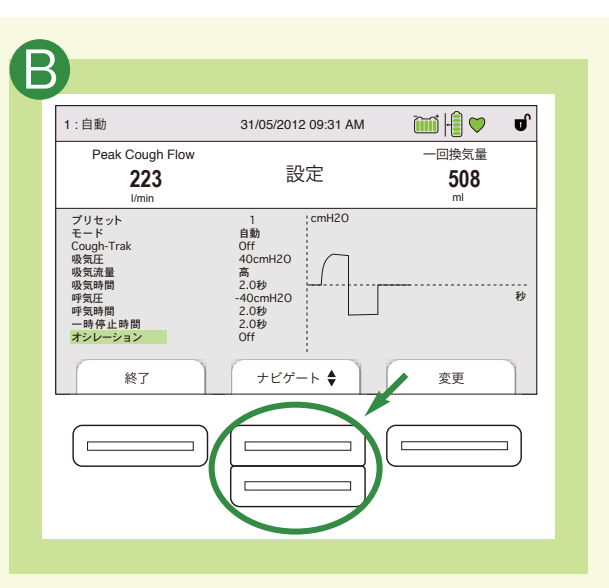

で上下にスクロールさせて変更したい設定 の項目を選択します。

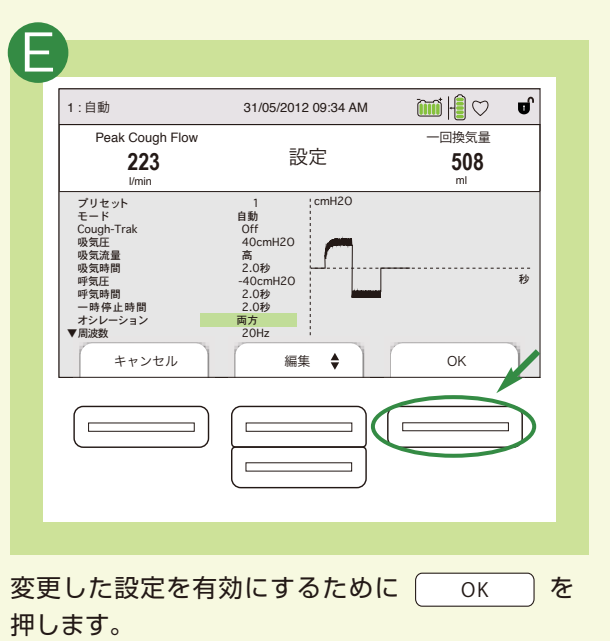

````|| ♥ ď 1:自動 31/05/2012 09:32 AM Peak Cough Flow 一回換気量 設定 223 508 l/min ml : cmH20 ブリセット モード Cough-Trak 吸気圧 吸気流量 吸気流量 自動 Off 40cmH20 高 2.0秒 -40cmH20 2.0秒 2.0秒 呼気圧 呼気時間 一時停止時間 オシレーション Off 終了 ナビゲート 🖨 変更

選択されている項目のパラメータを変更するには 変更 を押します。

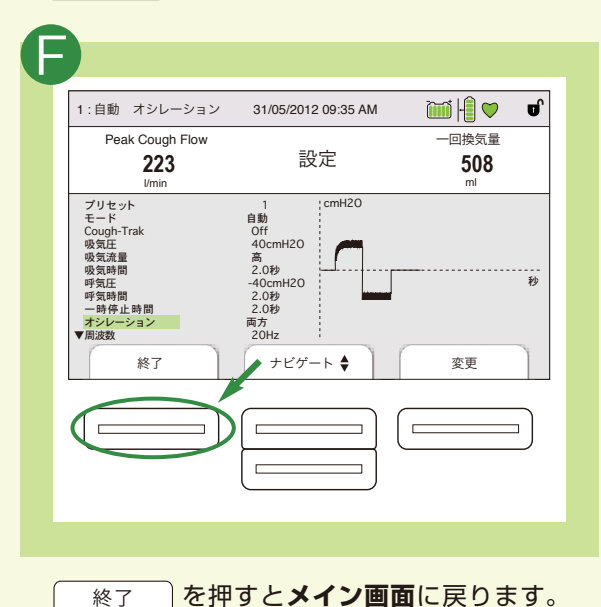

# 5 設定項目および自動/手動モード 6 モニター画面の詳細表示を On/Offにする

| 設定項目       |                  |
|------------|------------------|
| プリセット      | 1, 2, 3          |
| モード        | 自動、手動            |
| Cough-Trak | OFF/ON           |
| 吸気圧        | 0~70 hPa (cmH2O) |
| 吸気流量       | 低、中、高            |
| 吸気時間       | 0~5秒             |
| 呼気圧        | 0~-70 hPa(cmH2O) |
| 呼気時間       | 0~5秒             |
| 一時停止時間     | 0~5秒             |
| オシレーション    | 吸気、呼気、両方、Off     |
| 周波数        | 1~20 Hz          |
| 振幅圧力       | 1~10 hPa (cmH2O) |

# 自動/手動モードについて

#### ・自動モード

吸気(陽圧)・呼気(陰圧)・一時停止を設定時間通りに繰り返し行います。 Cough-Trak機能を有効にすると、患者の吸気努力に同調して陽圧への切り 替えを自動で行います。この場合、休止時間は無効になります。

#### ・手動モードの吸気/呼気切り替え

電源 ON 時のスイッチは中央 → 一時停止
 スイッチを右側へ → 吸気(陽圧)
 スイッチを左側へ → 呼気(陰圧)

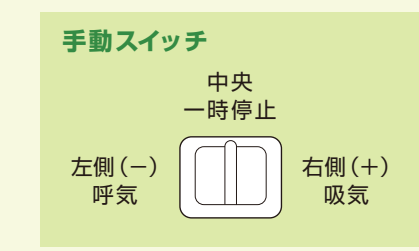

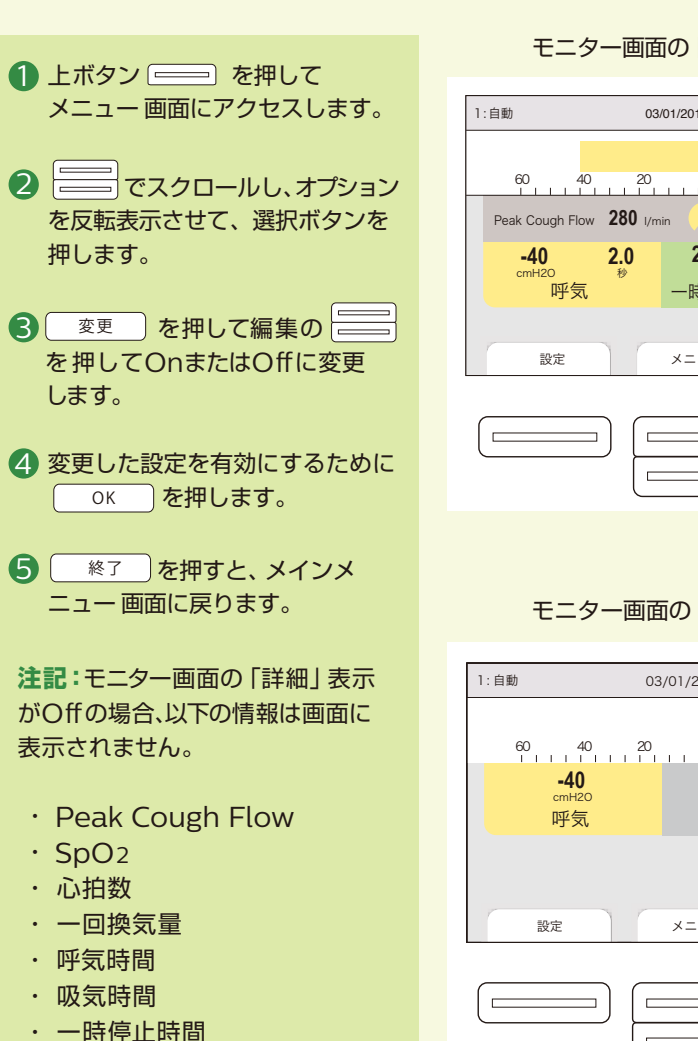

#### モニター画面の「詳細」表示On

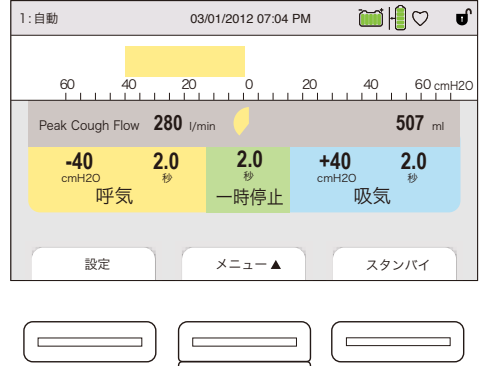

#### モニター画面の「詳細」表示Off

| 1:自動                          | 03/01/2012 07:02 PM 🏾 🛗 🖯 🗣 💕 |    |    |                                      |         |
|-------------------------------|-------------------------------|----|----|--------------------------------------|---------|
| 60 40                         | 20                            | 0  | 20 | 40                                   | 60cmH20 |
| -40<br><sup>cmH2O</sup><br>呼気 |                               |    |    | <b>+40</b><br><sup>cmH20</sup><br>吸気 |         |
|                               |                               |    |    |                                      |         |
| 設定                            | ×                             | =▲ |    | スタン                                  | バイ      |
|                               |                               |    |    |                                      |         |

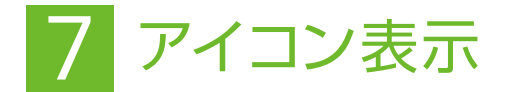

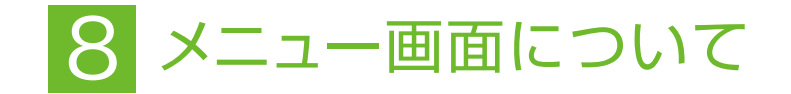

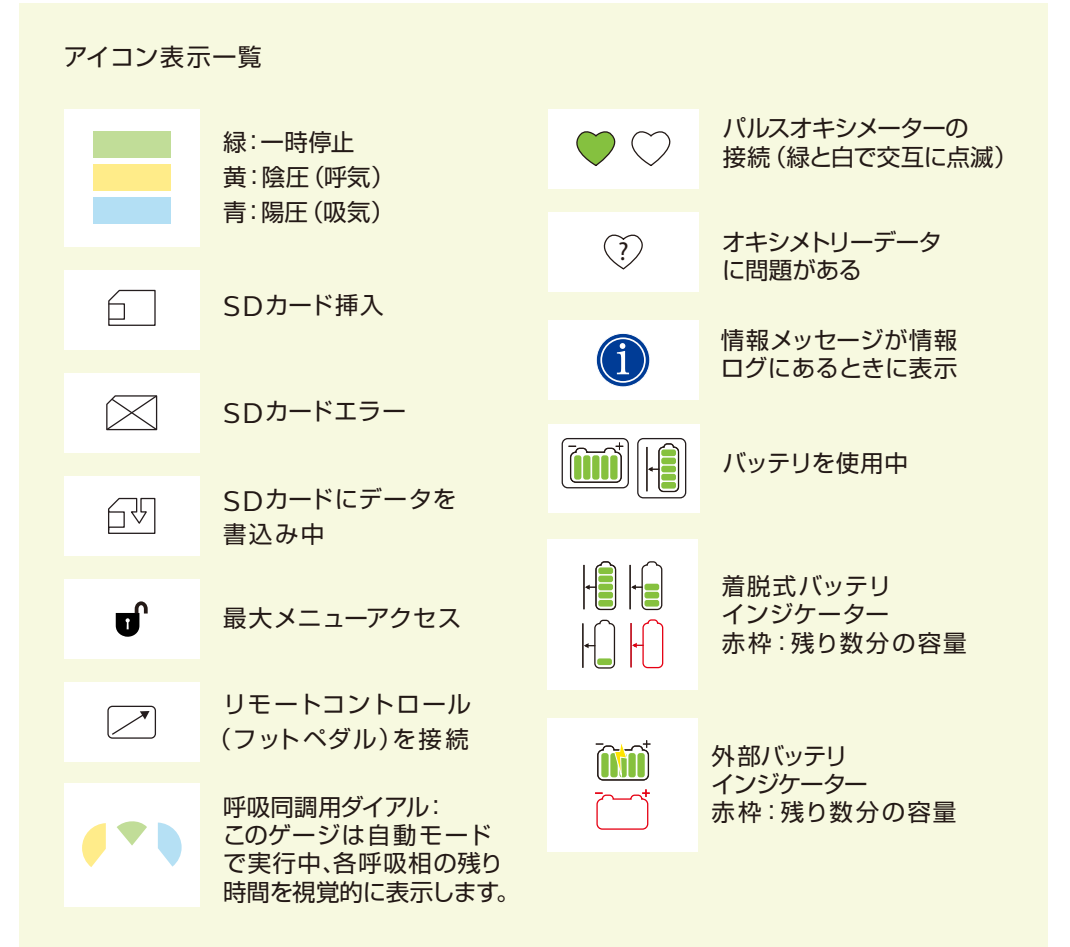

スタンバイ画面または治療画面にあるメニューボタン(上) ==== を押して、 メインメニューに進みます。

|  | 項目一覧                       |                                                                                                    |
|--|----------------------------|----------------------------------------------------------------------------------------------------|
|  | 「オプション」項目                  | LCD輝度、日付形式、時間形式、年、月、日、時、分<br>メニューアクセス、「詳細」表示、言語、圧力単位、<br>治療時間                                                                  |
|  | 「データ」項目                    | SpO2、HR(心拍数)、Peak Cough Flow、<br>一回換気量、SDカード容量、シリアル番号、<br>ソフトウェアバージョン、モデル番号、治療時間<br>キャリブレーション日付、着脱式バッテリシリ<br>アル番号、着脱式バッテリ充放電回数 |
|  | 「情報ログ」項目                   | 情報メッセージが発生した場合は画面上部に 🕕<br>アイコンが表示されますので、情報ログ項目で<br>確認します。                                                                      |
|  | 「患者データを消去」項目               | 装置の内部メモリにある患者データを消去します。<br>SDカードが挿入されている場合はカードに保存<br>されている患者データもすべて消去されます。                                                     |
|  | 「SDカードの安全取り出し」<br>項目       | SDカードが装置に挿入されている場合に表示され<br>ます。SDカードを取り出す場合はこの項目を選択<br>します。「SDカードの取り出し」の確認メッセー<br>ジが表示されたら、カードを取り出します。                          |
|  | 「SDカードへのイベント<br>ログの書き込み」項目 | イベントログのデータを装置からSDカードへ<br>コピーすることができます。                                                                                         |

機器のトラブルは…24時間対応、 安心の技術サポート

平日 9:00~17:30の受付 夜間・土日休日の受付(平日17:30~翌9:00、土・日曜日と祝祭日) 地域営業所·出張所·駐在 機器安全センター フリーダイヤル 0120-633-881

販売名:カフアシスト E70 医療機器承認番号:22500BZX00492000 高度管理医療機器 / 特定保守管理医療機器

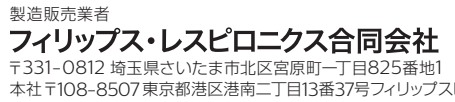

〒331-0812 埼玉県さいたま市北区宮原町一丁目825番地1 本社〒108-8507東京都港区港南二丁目13番37号フィリップスビル マーケティング部 03-3740-3245

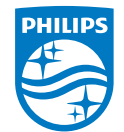

© 2015 Philips Respironics GK 改良などの理由により予告なしに意匠、仕様の一部を変更することがあり ます。あらかじめご了承ください。詳しくは担当営業、もしくは「マーケティ ング部」までお問合せください。記載されている製品名などの固有名詞は、 Philips、Respironics、またはその他の会社の商標または登録商標です。 PN 1113763 150114 R3-W Printed in Japan